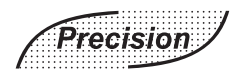

# PRECISION ELECTRONICS LIMITED

CIN: L32104DL1979PLC009590 Regd. Office: D-1081, New Friends Colony, New Delhi - 110025 Phone: 120 2551556/7, Fax: 120 2524337 Email: cs@pel-india.in, Website: www.pel-india.in

## NOTICE OF THE 42<sup>ND</sup>ANNUAL GENERAL MEETING

NOTICE is hereby given that the **42<sup>nd</sup> Annual General Meeting** of Precision Electronics Ltd. (the Company) will be held on Tuesday, September **28**, **2021**, at **12.00** p.m. through video conferencing ("VC") / Other Audio visual Means ("OAVM") to transact the following business:

#### **ORDINARY BUSINESS:**

- 1. To receive, consider and adopt the Audited Financial Statements of the Company for the year ended on March 31, 2021 together with the Reports of Board of Directors and the Auditor's thereon.
- 2. To re-appoint Mr. Nikhil Kanodia, Whole Time Director, who retires by rotation and being eligible, offers himself for reappointment.

#### SPECIAL BUSINESS:

#### 3. REGULARISATION OF MR. HARBIR SINGH BANGA AS NON-EXECUTIVE DIRECTOR OF THE COMPANY:

# To consider, and if thought fit, to pass, with or without modification(s), the following resolution as an Ordinary Resolution:

**RESOLVED THAT** pursuant to the provisions of Sections 149, 152 and all other applicable provisions of the Companies Act, 2013 and the Companies (Appointment and Qualification of Directors) Rules, 2014 (including any statutory modification(s) or re-enactment thereof for the time being in force) and clause 26of SEBI (LODR) Regulations, 2015, Mr. Harbir Singh Banga, (DIN: 05313332), who was appointed as an Additional Director on the Board of Directors ('Board') of the Company with effect from 12.02.2021, in terms of Section 161 of the Companies Act, 2013 and Articles of Association of the Company and who holds office up to the date of this Annual General Meeting, be and is hereby appointed as Non-Executive Director of the Company, liable to retire by rotation."

By Order of the Board For Precision Electronics Limited

Sd/-

Place: Noida Date: 13.08.2021 VeenitaPuri Company Secretary cum Compliance Officer

#### Notes

- 1. The explanatory statement pursuant to Section 102 of the Companies Act, 2013 setting out material facts in respect of the special business of this notice is annexed hereto.
- 2. In view of the continuing Covid-19 Pandemic, the Ministry of Corporate Affairs (MCA) vide MCA General Circular No. 02/2021 dated January 13, 2021 read with MCA General Circular No. 20/2020 May 5, 2020, General Circular No. 10/ 2021 dated June 23, 2021 and SEBI vide Circular No. SEBI/HO/CFD/CMD2/CIR/P/2021/11 dated January 15, 2021, permitted companies to hold their AGM through Video Conferencing/Other Audio Visual Means without the physical presence of the Members at common venue.
- 3. Since this AGM is being held pursuant to MCA circulars through VC/OAVM, physical attendance of members has been dispensed with. Accordingly, the facility for appointment of proxies by the members will not be available for the 42nd AGM and hence the proxy form and attendance slip are not annexed to this notice. However, the Body Corporate are entitled to appoint authorised representatives to attend the AGM through VC/OAVM and participate thereat and cast their votes through e-voting.
- 4. The Members can join the AGM in the VC/OAVM mode 15 minutes before and after the scheduled time of the commencement of the Meeting by following the procedure mentioned in the Notice. The facility of participation at the AGM through VC/OAVM will be made available for 1000 members on first come first served basis. This will not include large Shareholders (Shareholders holding 2% or more shareholding),Promoters, Institutional Investors, Directors, Key Managerial Personnel, the Chairperson of the Audit Committee, Nomination and Remuneration Committee and

Stakeholders Relationship Committee, Auditors etc., who are allowed to attend the AGM without restriction on account of first come first served basis.

- 5. As per the provisions under the MCA General Circular No. 10/2021 dated June 23, 2021 read with General Circular No. 14/2020, dated April 8, 2020, Members attending the 42nd AGM through VC shall be counted for the purpose of reckoning the quorum under Section 103 of the Companies Act, 2013.
- 6. Pursuant to the provisions of Section 108 of the Companies Act, 2013 read with Rule20 of the Companies (Management and Administration) Rules, 2014 (as amended) and Regulation 44 of SEBI (Listing Obligations & Disclosure Requirements) Regulations 2015 (as amended), and the Circulars issued by the Ministry of Corporate Affairs dated June 23, 2021 the Company is providing facility of remote e-voting to its Members in respect of the business to be transacted at the AGM. For this purpose, the Company has entered into an agreement with National Securities Depository Limited (NSDL) for facilitating voting through electronic means, as the authorized agency. The facility of casting votes by a member using remote e-voting system as well as e-voting on the date of the AGM will be provided by NSDL.
- 7. The Company has provided the facility to Members to exercise their right to vote by electronic means both through remote e-voting and e-voting during the AGM. The process of remote e-voting with necessary user id and password is given in the subsequent paragraphs. Such remote e-voting facility is in addition to voting that will take place at the 42<sup>nd</sup> AGM being held through VC/OAVM.
- 8. Members joining the meeting through VC, who have not already cast their vote by means of remote e-voting, shall be able to exercise their right to vote through e-voting at the AGM. The Members who have cast their vote by remote e-voting prior to the AGM may also join the AGM through VC but shall not be entitled to cast their vote again.
- 9. The Register of Members and Share Transfer Books of the Company will remain closed from September 22, 2021 to September 28, 2021 (both days inclusive).
- 10. All documents referred to in the accompanying Notice and the Explanatory Statement and other statutory register will be available for inspection by the Members during the AGM. Members may access the same by writing to the Company at its email id <u>cs@pel-india.in</u>.
- 11. Members seeking further information about the accounts are requested to write atleast 7days before the date of the meeting so that it may be convenient to get the information ready at the meeting.
- 12. In line with the Ministry of Corporate Affairs (MCA) Circulars, the Notice and the Annual Report calling the 42<sup>nd</sup> AGM has been uploaded on the website of the Company at <u>www.pel-india.in</u>. The Notice can also be accessed from the websites of the Stock Exchange, BSE Limited at www.bseindia.com and the AGM Notice is also available on the website of NSDL (agency for providing the Remote e-Voting facility) i.e.www.evoting.nsdl.com.
- 13. Members who have not registered their e-mail address are requested to register the same in respect of shares held in electronic form with the Depository through their Depository Participant(s) and in respect of shares held in physical form by writing to the Company's Registrar and Share Transfer Agent, Skyline Financial Services Private Limited, <u>compliances@skylinerta.com</u>.
- 14. Any person, who acquires shares of the Company and become member of the Company after dispatch of the Notice of AGM and holding shares as of the cut-off date i.e. September 21, 2021 may obtain the login ID and password by sending a request at evoting@nsdl.co.in or contact Registrar and Share Transfer Agent (Skyline Financial Services Private Limited). However, if you are already registered with NSDL for remote e-voting then you can use your existing user ID and password for casting your vote. If you forgot your password, you may generate new password by using "Forgot User Details/Password" option available on www.evoting.nsdl.com.
- 15. A person, whose name is recorded in the register of members or In the register of beneficial owners maintained by the depositories as on the cut-off date only shall be entitled to avail the facility of remote e-voting.
- 16. The Board of Directors has appointed Adv. Munish K Sharma, as the Scrutiniser for scrutinising the e-voting process in a fair and transparent manner.
- I. The Scrutinizer, after the conclusion of voting at the AGM, will first count the e-votes cast at the meeting and thereafter the votes cast through remote e-voting in the presence of at least two witnesses not in the employment of the Company and shall make, not later than two days of the conclusion of the AGM, a consolidated scrutinizer's report of the total votes cast in favour or against, if any, to the Chairman or a person authorized by him in writing, who shall countersign the same and declare the result of the voting forthwith.
- II. The results declared along with the report of the Scrutinizer shall be placed on the Company's website <u>www.pel-india.in</u> and on the website of the NSDL immediately after the declaration of result by the Chairman or a person authorized by him in writing. The result shall also be intimated to the Bombay Stock Exchange within two working days of the conclusion of the AGM.

### THE INSTRUCTIONS FOR MEMBERS FOR REMOTE E-VOTING ARE AS UNDER:-

The remote e-voting period begins on September 24, 2021(09:00 AM) and ends on September 27, 2021 (05:00 PM). During this period the members of the Company, holding shares either in physical form or in dematerialized form, as on September 21, 2021 (cut-off date) may cast their vote electronically. The remote e-voting module shall be disabled by NSDL for voting thereafter.

### How do I vote electronically using NSDL e-Voting system?

The way to vote electronically on NSDL e-Voting system consists of "Two Steps" which are mentioned below:

### Step 1: Access to NSDL e-Voting system

### A) Login method for e-Voting and joining virtual meeting for Individual shareholders holding securities in demat mode

In terms of SEBI circular dated December 9, 2020 on e-Voting facility provided by Listed Companies, Individual shareholders holding securities in demat mode are allowed to vote through their demat account maintained with Depositories and Depository Participants. Shareholders are advised to update their mobile number and email Id in their demat accounts in order to access e-Voting facility.

| Type of shareholders                                                      |                | Login Method                                                                                                    |  |
|---------------------------------------------------------------------------|----------------|----------------------------------------------------------------------------------------------------|--|
| Individual Shareholders holding<br>securities in demat mode with<br>NSDL. | 1.<br>2.<br>3. | Existing IDeAS user can visit the e-Services website of NSDL Viz.<br>https://eservices.nsdl.com either on a Personal Computer or on a<br>mobile. On the e-Services home page click on the "Beneficial Owner" icon under<br>"Login" which is available under 'IDeAS' section, this will prompt you to enter your<br>existing User ID and Password. After successful authentication, you will be able to<br>see e-Voting services under Value added services. Click on "Access to e-Voting"<br>under e-Voting service provider i.e. NSDL and you will be re-directed to e-Voting<br>website of NSDL for casting your vote during the remote e-Voting period or joining<br>virtual meeting & voting during the meeting.<br>If you are not registered for IDeAS e-Services, option to register is available at<br>https://eservices.nsdl.com/ SecureWeb/IdeasDirectReg.jsp<br>Visit the e-Voting website of NSDL. Open web browser by typing the following URL:<br>https://www.evoting.nsdl.com/ either on a Personal Computer or on a mobile.<br>Once the home page of e-Voting system is launched, click on the icon "Login" which<br>is available under 'Shareholder/Member' section. A new screen will open. You will<br>have to enter your User ID (ie. your sixten digit demat account number hold with<br>NSDL), Password/OTP and a Verification Code as shown on the screen. After<br>successful authentication, you will be redirected to NSDL Depository site wherein<br>you can see e-Voting page. Click on company name or <b>e-Voting service provider i.e.</b><br>NSDL and you will be redirected to e-Voting website of NSDL for casting your vote<br>during the remote e-Voting period or joining virtual meeting & voting during the<br>meeting.<br>Shareholders/Members can also download NSDL Mobile App "NSDL Speede"<br>facility by scanning the QR code mentioned below for seamless voting experience.<br>NSDL mobile App is orealibel on<br>period or joining virtual meeting & voting during the<br>meeting. |  |
| Individual Shareholders holding<br>securities in demat mode with<br>CDSL  | 1.       2.    | <ul> <li>Existing users who have opted for Easi / Easiest, they can login through their user id and password. Option will be made available to reach e-Voting page without any further authentication. The URL for users to login to Easi / Easiest are <u>https://web.cdslindia.com /myeasi/home/login</u> or <u>www.cdslindia.com</u> and click on New System Myeasi.</li> <li>After successful login of Easi/Easiest the user will be also able to see the E Voting Menu. The Menu will have links of <b>e-Voting service provider i.e. NSDL</b>. Click on <b>NSDL</b> to cast your vote.</li> </ul>                                                                                                    |  |

Login method for Individual shareholders holding securities in demat mode is given below:

|                                  | 3. If the user is not registered for Easi/Easiest, option to register is available at                          |  |
|----------------------------------|----------------------------------------------------------------------------------------------------|--|
|                                  | https://web.cdslindia.com/myeasi/Registration/EasiRegistration                                                 |  |
|                                  | 4. Alternatively, the user can directly access e-Voting page by providing d                                    |  |
|                                  | Account Number and PAN No. from a link in <u>www.cdslindia.com</u> home page. The                              |  |
|                                  | system will authenticate the user by sending OTP on registered Mobile & Email as                               |  |
|                                  | recorded in the demat Account. After successful authentication, user will be                                   |  |
|                                  | $provided \ links \ for \ the \ respective \ ESP \ i.e. \ NSDL \ where \ the \ e-Voting \ is \ in \ progress.$ |  |
| Individual Shareholders (holding | You can also login using the login credentials of your demat account through                                   |  |
| securities in demat mode) login  | your Depository Participant registered with NSDL/CDSL for e-Voting                                             |  |
| through their depository         | facility. upon logging in, you will be able to see e-Voting option. Click on                                   |  |
| participants                     | e-Voting option, you will be redirected to NSDL/CDSL Depository site after successful                          |  |
|                                  | authentication, wherein you can see e-Voting feature. Click on company name or e-Voting                        |  |
|                                  | service provider i.e. NSDL and you will be redirected to e-Voting website of NSDL for                          |  |
|                                  | casting your vote during the remote e-Voting period or joining virtual meeting & voting                        |  |
|                                  | during the meeting.                                                                                            |  |

**Important note:** Members who are unable to retrieve User ID/ Password are advised to use Forget User ID and Forget Password option available at abovementioned website.

# Helpdesk for Individual Shareholders holding securities in demat mode for any technical issues related to login through Depository i.e. NSDL and CDSL.

| Login type                                                         | Helpdesk details                                                                                                    |
|--------------------------------------------------------------------|----------------------------------------------------------------------------------------------------|
| Individual Shareholders holding securities in demat mode with NSDL | Members facing any technical issue in login can contact NSDL helpdesk by sending a request at <u>evoting@nsdl.co.in</u> or call at toll free no.: 1800 1020 990 and 1800 22 44 30  |
| Individual Shareholders holding securities in demat mode with CDSL | Members facing any technical issue in login can contact CDSL helpdesk by sending a request at <u>helpdesk.evoting@cdslindia.com</u> or contact at 022- 23058738 or 022-23058542-43 |

B) Login Method for e-Voting and joining virtual meeting for shareholders other than Individual shareholders holding securities in demat mode and shareholders holding securities in physical mode.

#### How to Log-in to NSDL e-Voting website?

- 1. Visit the e-Voting website of NSDL. Open web browser by typing the following URL: <u>https://www.evoting.nsdl.com/</u> either on a Personal Computer or on a mobile.
- 2. Once the home page of e-Voting system is launched, click on the icon "Login" which is available under 'Shareholder/Member' section.
- 3. A new screen will open. You will have to enter your User ID, your Password/OTP and a Verification Code as shown on the screen.

Alternatively, if you are registered for NSDL eservices i.e. IDEAS, you can log-in at <u>https://eservices.nsdl.com/</u> with your existing IDEAS login. Once you log-in to NSDL eservices after using your log-in credentials, click on e-Voting and you can proceed to Step 2 i.e. Cast your vote electronically.

4. Your User ID details are given below :

| Manner of holding shares i.e. Demat<br>(NSDL or CDSL) or Physical |                                                         | Your User ID is:                                                                                                    |
|-------------------------------------------------------------------|---------------------------------------------------------|----------------------------------------------------------------------------------------------------|
| a)                                                                | For Members who hold shares in demat account with NSDL. | 8 Character DP ID followed by 8 Digit Client ID<br>For example if your DP ID is IN300*** and Client ID is 12***** then<br>your user ID is IN300***12*****.   |
| b)                                                                | For Members who hold shares in demat account with CDSL. | 16 Digit Beneficiary ID<br>For example if your Beneficiary ID is 12************** then your user ID<br>is 12******                                           |
| c)                                                                | For Members holding shares in Physical Form.            | EVEN Number followed by Folio Number registered with the company<br>For example if folio number is 001*** and EVEN is 101456 then user ID is<br>101456001*** |

- 5. Password details for shareholders other than Individual shareholders are given below:
  - a) If you are already registered for e-Voting, then you can user your existing password to login and cast your vote.
  - b) If you are using NSDL e-Voting system for the first time, you will need to retrieve the 'initial password' which was communicated to you. Once you retrieve your 'initial password', you need to enter the 'initial password' and the system will force you to change your password.
  - c) How to retrieve your 'initial password'?
    - (i) If your email ID is registered in your demat account or with the company, your 'initial password' is communicated to you on your email ID. Trace the email sent to you from NSDL from your mailbox. Open the email and open the attachment i.e. a .pdf file. Open the .pdf file. The password to open the .pdf file is your 8 digit client ID for NSDL account, last 8 digits of client ID for CDSL account or folio number for shares held in physical form. The .pdf file contains your 'User ID' and your 'initial password'.
    - (ii) If your email ID is not registered, please follow steps mentioned below in **process for those shareholders** whose email ids are not registered.
- 6. If you are unable to retrieve or have not received the "Initial password" or have forgotten your password:
  - a) Click on "Forgot User Details/Password?" (If you are holding shares in your demat account with NSDL or CDSL) option available on <u>www.evoting.nsdl.com</u>.
  - b) Physical User Reset Password?" (If you are holding shares in physical mode) option available on <u>www.evoting.nsdl.com</u>.
  - c) If you are still unable to get the password by aforesaid two options, you can send a request at <u>evoting@nsdl.co.in</u> mentioning your demat account number/folio number, your PAN, your name and your registered address etc.
  - d) Members can also use the OTP (One Time Password) based login for casting the votes on the e-Voting system of NSDL.
- 7. After entering your password, tick on Agree to "Terms and Conditions" by selecting on the check box.
- 8. Now, you will have to click on "Login" button.
- 9. After you click on the "Login" button, Home page of e-Voting will open.

#### Step 2: Cast your vote electronically and join General Meeting on NSDL e-Voting system.

#### How to cast your vote electronically and join General Meeting on NSDL e-Voting system?

- 1. After successful login at Step 1, you will be able to see all the companies "EVEN" in which you are holding shares and whose voting cycle and General Meeting is in active status.
- 2. Select "EVEN" of company for which you wish to cast your vote during the remote e-Voting period and casting your vote during the General Meeting. For joining virtual meeting, you need to click on "VC/OAVM" link placed under "Join General Meeting".
- 3. Now you are ready for e-Voting as the Voting page opens.
- 4. Cast your vote by selecting appropriate options i.e. assent or dissent, verify/modify the number of shares for which you wish to cast your vote and click on "Submit" and also "Confirm" when prompted.
- 5. Upon confirmation, the message "Vote cast successfully" will be displayed.
- 6. You can also take the printout of the votes cast by you by clicking on the print option on the confirmation page.
- 7. Once you confirm your vote on the resolution, you will not be allowed to modify your vote.

#### **General Guidelines for shareholders**

- 1. Institutional shareholders (i.e. other than individuals, HUF, NRI etc.) are required to send scanned copy (PDF/JPG Format) of the relevant Board Resolution/ Authority letter etc. with attested specimen signature of the duly authorized signatory(ies) who are authorized to vote, to the Scrutinizer by e-mail to <u>scrutinizer@pel-india.in</u> with a copy marked to <u>evoting@nsdl.co.in</u>.
- 2. It is strongly recommended not to share your password with any other person and take utmost care to keep your password confidential. Login to the e-voting website will be disabled upon five unsuccessful attempts to key in the correct password. In such an event, you will need to go through the "Forgot User Details/Password?" or "Physical User Reset Password?" or the password?" or www.evoting.nsdl.com to reset the password.

3. In case of any queries, you may refer the Frequently Asked Questions (FAQs) for Shareholders and e-Voting user manual for Shareholders available at the download section of www.evoting.nsdl.com or call on toll free no.: 1800 1020 990 and 1800 22 44 30 or send a request at evoting@nsdl.co.in or contact Ms.Pallavi Mhatre, Manager or Ms. Soni Singh, Asst. Manager, National Securities Depository Limited, Trade World, 'A' Wing, 4th Floor, Kamala Mills Compound, Senapati Bapat Marg, Lower Parel, Mumbai – 400 013, at the designated email id – evoting@nsdl.co.in or pallavid@nsdl.co.in or SoniS@nsdl.co.in or at telephone nos.:- +91 22 24994545, +91 22 24994559, who will also address the grievances connected with voting by electronic means. Members may also write to the Company Secretary at the Company's email address cs@pel-india.in.

# Process for those shareholders whose email ids are not registered with the depositories for procuring user id and password and registration of e mail ids for e-voting for the resolutions set out in this notice:

- 1. In case shares are held in physical mode please provide Folio No., Name of shareholder, scanned copy of the share certificate (front and back), PAN (self attested scanned copy of PAN card), AADHAR (self attested scanned copy of Aadhar Card) by email to <u>cs@pel-india.in</u>.
- 2. In case shares are held in demat mode, please provide DPID-CLID (16 digit DPID + CLID or 16 digit beneficiary ID), Name, client master or copy of Consolidated Account statement, PAN (self attested scanned copy of PAN card), AADHAR (self attested scanned copy of Aadhar Card) to <u>cs@pel-india.in</u>. If you are an Individual shareholder holding securities in demat mode, you are requested to refer to the login method explained at **step 1 (A)** i.e. <u>Login method for e-Voting and joining virtual meeting for Individual shareholders holding securities in demat mode</u>.
- 3. Alternatively shareholder/members may send a request to <u>evoting@nsdl.co.in</u>for procuring user id and password for e-voting by providing above mentioned documents.
- 4. In terms of SEBI circular dated December 9, 2020 on e-Voting facility provided by Listed Companies, Individual shareholders holding securities in demat mode are allowed to vote through their demat account maintained with Depositories and Depository Participants. Shareholders are required to update their mobile number and email ID correctly in their demat account in order to access e-Voting facility.

### THE INSTRUCTIONS FOR MEMBERS FOR e-VOTING ON THE DAY OF THE AGM ARE AS UNDER:-

- 1. The procedure for e-Voting on the day of the AGM is same as the instructions mentioned above for remote e-voting.
- 2. Only those Members/ shareholders, who will be present in the AGM through VC/OAVM facility and have not casted their vote on the Resolutions through remote e-Voting and are otherwise not barred from doing so, shall be eligible to vote through e-Voting system in the AGM.
- 3. Members who have voted through Remote e-Voting will be eligible to attend the AGM. However, they will not be eligible to vote at the AGM.
- 4. The details of the person who may be contacted for any grievances connected with the facility for e-Voting on the day of the AGM shall be the same person mentioned for Remote e-voting.

#### INSTRUCTIONS FOR MEMBERS FOR ATTENDING THE AGM THROUGH VC/OAVM ARE AS UNDER:

- 1. Member will be provided with a facility to attend the AGM through VC/OAVM through the NSDL e-Voting system. Members may access by following the steps mentioned above for **Access to NSDL e-Voting system**. After successful login, you can see link of "VC/OAVM link" placed under **"Join General meeting"** menu against company name. You are requested to click on VC/OAVM link placed under Join General Meeting menu. The link for VC/OAVM will be available in Shareholder/Member login where the EVEN of Company will be displayed. Please note that the members who do not have the User ID and Password for e-Voting or have forgotten the User ID and Password may retrieve the same by following the remote e-Voting instructions mentioned in the notice to avoid last minute rush.
- 2. Members are encouraged to join the Meeting through Laptops for better experience.
- 3. Further Members will be required to allow Camera and use Internet with a good speed to avoid any disturbance during the meeting.
- 4. Please note that Participants Connecting from Mobile Devices or Tablets or through Laptop connecting via Mobile Hotspot may experience Audio/Video loss due to Fluctuation in their respective network. It is therefore recommended to use Stable Wi-Fi or LAN Connection to mitigate any kind of aforesaid glitches.
- 5. Shareholders who would like to express their views/have questions may send their questions in advance mentioning their name demat account number/folio number, email id, mobile number at cs@pel-india.in, atleast 7 days before the date of meeting. The same will be replied by the company suitably.

6. Shareholders who would like to express their views/ask questions during the meeting may register themselves as a speaker, may send their request mentioning their name, demat account number/folio number, email id, mobile number at cs@pel-india.in, atleast 7 days before the date of meeting. Those shareholders who have registered themselves as a speaker will only be allowed to express their views/ask questions during the meeting.

#### Explanatory Statement pursuant to section 102(1) of the Companies Act, 2013

Notes on Directors seeking appointment / re-appointment pursuant to Regulation 36(3) of SEBI (Listing Obligations and Disclosure Requirements) Regulations, 2015 and additional Information required by Secretarial Standard -2 (SS-2) issued by Institute of Company Secretaries of India is as under:

| Particulars/ Names                                                                                   | Mr. Nikhil Kanodia                                                                                                    | Mr. Harbir Singh Banga                                                                                                    |  |
|----------------------------------------------------------------------------------------------------|----------------------------------------------------------------------------------------------------|----------------------------------------------------------------------------------------------------|--|
| Date of Birth                                                                                        | 12.11.1976                                                                                                    | 15.04.1990                                                                                                    |  |
| Date of Appointment                                                                                  | 11.08.2017<br>(As a Whole Time Director<br>cum President)                                                                                          | 12.02.2021<br>(As an Additional Director)                                                                                                    |  |
| Qualification                                                                                        | B.S. and M.S. degrees in Electrical and Computer Engineering                                                                                       | B. Tech in manufacturing Engineering and MBA in Finance                                                                                                    |  |
| Expertise in specific functional areas                                                               | developed several products in the areas<br>of Communications & Networking<br>and Data Acquisition Systems for Military<br>and Industrial customers | Indepth knowledge of manufacturing business                                                                                                    |  |
| Directorship of other companies<br>(excluding Foreign Companies<br>and Section 8 Companies)          | 1. Nubewell Networks Pvt. Ltd.                                                                                                    | <ol> <li>Bon Voyage Tavern Pvt. Ltd.</li> <li>Victora Auto Pvt. Ltd.</li> <li>Bhunit Engineering Co. Pvt. Ltd.</li> <li>S M Industrial Consultants Pvt.<br/>Ltd.</li> <li>J H A Infratech Pvt. Ltd.</li> </ol> |  |
| Chairmanship/Membership of<br>Committees of other Public<br>Companies                                | -                                                                                                    | -                                                                                                    |  |
| Number of shares held in the<br>Company in his own name                                              | 34,15,901 equity shares                                                                                                    | 0                                                                                                    |  |
| Number of Board Meetings<br>attended during 20-21                                                    | 7                                                                                                    | 0                                                                                                    |  |
| Remuneration drawn during<br>Financial Year 20-21                                                    | Rs. 63,49,800/-                                                                                                    | 0                                                                                                    |  |
| Remuneration sought to be paid                                                                       | Pursuant to the ordinary resolution<br>passed in the AGM held on 25.09.2017                                                                        | -                                                                                                    |  |
| Directors' <i>inter se</i> relationship with<br>other Directors, manager/Key<br>Managerial Personnel | Son of Mr. Ashok Kumar Kanodia,<br>Managing Director                                                                                               | None                                                                                                    |  |

#### <u>Item 2:</u>

Mr. Nikhil Kanodia was appointed as a Whole Time Director cum President of the Company, for a period of 5 years w.e.f 11.08.2017, in the AGM held on 25.09.2017. Mr. Nikhil Kanodia is a second generation technocrat industrialist who graduated from Carnegie Mellon University, USA where he obtained his B.S. and M.S. degrees in Electrical and Computer Engineering. As an M.S. student, he worked as a Research Assistant under Prof. Dave Johnson who is credited to be the father of "Mobile Ad-Hoc Networking". As an Engineer in the late 90's he contributed to the research of Gigabit Ethernet Technology and holds an Intellectual Patent for his work done on "Gigabit Ethernet Link Aggregation" during his tenure at Fujitsu Network Communications in Texas, USA.

He moved back home to India in 2002 and developed several products in the areas of Communications & Networking and Data Acquisition Systems for Military and Industrial customers. Under his leadership and initiative, the company is now doing business in Israel, USA and France and has developed new vistas in the market segments of Healthcare, Hi-Tech equipment and Railway's Signaling.

The Board recommends his appointment and none of the Director or Key Managerial Personnel (KMP) of the Company or their relatives except Mr. Ashok Kumar Kanodia, Managing Director and he himself is interested in passing of this resolution except as ordinary shareholders/directors of the Company.

#### Item 3:

On recommendation of the Nomination and Remuneration Committee, Mr. Harbir Singh Banga was appointed as an Additional Director of the Company by the Board w.e.f 12.02.2021. Mr. Harbir Singh Banga is son of Mr. Hardeep Singh Banga, Non Executive Director and shareholder holding 24.88 % of equity shares of the Company and who resigned from the Board w.e.f 12.02.2021. Mr. Harbir Singh Banga is an engineer with B. Tech in Manufacturing Engineering and holds MBA in Finance from NMIMS Mumbai. He has rich experience in operations of Auto industry. He looks after day to day affairs of his company with focus on the quality and adaptability to market dynamics. He is committed to offering excellent products to the customers with high standard of quality. With his technical background and experience he always shoulders responsibility readily. He is deeply involved into marketing activities of his company and has a very fruitful and trustworthy relationship with all their customers in India and overseas.

The Board recommends his appointment and none of the Director or Key Managerial Personnel (KMP) of the Company or their relatives except Mr. Harbir Singh Banga himself is interested in passing of this resolution except as director of the Company.

By Order of the Board For Precision Electronics Limited

Place: Noida Date: 13.08.2021 Sd/-VeenitaPuri Company Secretary cum Compliance Officer